There is no way to change the actual record type in Accela once created. When the record type is selected, for example Commercial Plumbing versus Residential Plumbing, the record details are all determined by that specific selection when the record is created.

To resolve the wrong record type you will need to follow the instructions below:

1. Go into Workflow on the incorrectly initiated record, open the active (orange) task, result it as '**Voided**' or '**Withdrawn.**'

#### Note:

**Voided** is only available as a Workflow status result under the Application Intake task. Voided is typically right out of the gate such as the wrong record type, like in this situation, or other agency error, etc.

**Withdrawn** is from the customer side where the customer has to withdraw their application for some reason such as their construction loan wasn't funded, they changed their minds, they couldn't build as desired, etc.

| 547-22-000085-STR O<br>Enclose the 20x20 carport | status<br>> App Submitted<br>04/20/2022           | Signal Science Science | CONTACT<br>> Ceno Matteucci        |
|--------------------------------------------------|---------------------------------------------------|----------------------------------------------------------------------------------------------------|------------------------------------|
| Fees (4)                                         |                                                   |                                                                                                    |                                    |
| Fee History (5)                                  | Application Intake                                | ASSIGNED<br>STARTED 4/20/                                                                                                    | 2022 by                            |
| Inspections (0)                                  |                                                   | Task Details                                                                                                    | Sub Tasks (0)                      |
| Owner (1)                                        | Menu 🗸 Submit                                     | ASSIGN RESET CALCULATE                                                                                                    | HOURS CANCEL HELP                  |
| Parcel (1)                                       | Task Dataila Apaliantias Intelia                  |                                                                                                    |                                    |
| Payment                                          | Assigned to Bui                                   | signed to Department Assigned Date<br>Iding 04/20/2022                                                                                                    | Status Date<br>04/20/2022          |
| Payment History                                  | Current Status A<br>Application Submitted S       | Action By Department Action By State ePermitting                                                                                                    |                                    |
| Professionals (1)                                | In Possession Time (hrs)                          | Time Tracking Start Date                                                                                                    |                                    |
| Record Status                                    | New Status *                                      | Status Date * 05/05/2022                                                                                                    | Display E-m                        |
| Related Records                                  | Select<br>Addl Info Needed                        | rrent Department Action By * Current                                                                                                    | User                               |
| Set (0)                                          | Addl Info Received<br>Application Accepted        | ✓ Stacey Thias                                                                                                    | ✓ Display C                        |
| Valuation (Calculator) (0)                       | Application Submitted<br>Expired<br>Permit Issued |                                                                                                    | Comment Dis<br><b>V</b> All ACA Us |
| Valuation (Contractor)                           | Ready for Plan Review<br>Ready to Issue           |                                                                                                    | Record Cr                          |
|                                                  | Withdrawn                                         |                                                                                                    | Licensed F                         |
| Workflow                                         |                                                   |                                                                                                    | Contact                            |

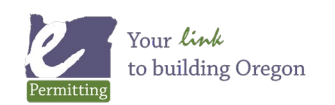

2. Next, you will need to create the correct record type. Go to the record you just voided/withdrew, click on the Description of Work/Copy Recs (unrelated) tab, select the Menu button and select the Clone option.

| 547-22-000085-STR O                            | STATUS                               | LOCATION                         | CON                       |
|------------------------------------------------|--------------------------------------|----------------------------------|---------------------------|
| Enclose the 20x20 carport                      | > App Submitted 04/20/2022           | > 320 EDMUND LN<br>MANZANITA, OR | ><br>97131                |
| 02-Construction Excise                         | Menu - Save                          | Reset Summary View               | Log Help                  |
| 03-Affordable Housing<br>Information           | Clone In Report                      |                                  |                           |
| 04-Post Disaster                               | F Edit View ION                      | Status                           | Record Type               |
| Custom Tables (2)                              | 547-22-000085-51R                    | void                             | Building/Resident         |
| Description of<br>Work/Copy<br>Recs(Unrelated) | IVR Reference Number<br>547029093594 | Generated by Cloning<br>No V     | _KEY DATES                |
| Documents (4)                                  | Project Name                         |                                  | Opened Date<br>04/20/2022 |
| Expiration Date                                | Description of Work                  |                                  | Issued Date               |

3. The screen will refresh to initiate an UNRELATED clone (copy) record - select the CORRECT record type (what they should have pulled), select the double-headed arrows to move your selection over to the selection window, Submit.

| <pre># of Clones per Record Type • Clone To Set: 1 Clear Please select the Record Type Building Appeal + Commercial + Inquiry + Post Disaster - Residential + Deferred Submittal + Deferred Submittal + Demolition + Dwelling Fire Sprinkler System</pre>                                                                                                    | Submit New Set Existing Se                                                                                                    | et Cancel Help                                                                                          |
|----------------------------------------------------------------------------------------------------|----------------------------------------------------------------------------------------------------|----------------------------------------------------------------------------------------------------|
|                                                                                                    | <ul> <li># of Clones per Record Type •</li> <li>1</li> <li>• Building Appeal</li> <li>• Commercial</li> <li>• Inquiry</li> <li>• Post Disaster</li> <li>• Residential</li> <li>• A 2 Fam Dwelling (New Only)</li> <li>• Deferred Submittal</li> <li>• Demolition</li> <li>• Dwelling Fire Sprinkler System</li> </ul> | Clone To Set:<br>Clear Please select the Record Type Building/Residential/Mechanical/Comprehensive </th |
| <ul> <li>Improve the second second seco</li></ul> | Manufactured Dwelling     Mechanical     Comprehensive     Phased     P- Plumbing                                                                                                    | •                                                                                                    |

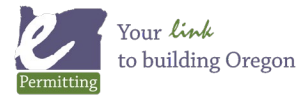

4. The copy options will load - these are the pieces of the original record that you might want to copy to the new record - select ONLY parcel, owner, address, professionals, and contacts, click Submit.

| Submit Cancel Help                  |                                                  | r active                         |
|-------------------------------------|--------------------------------------------------|----------------------------------|
| Record Type - Specific Information  | General Record Information                       |                                  |
| Fee Items (Select)                  | Record Details <u>(Set Application Descrip</u> ) | tion) Record Conditions (Select) |
| UWrkflow Status                     | Parcel                                           | Inspection Conditions (Select)   |
| Inspection (Select)                 | Owner                                            | Conditions of Approval (Select)  |
| Custom Fields (Select)              | Address                                          | Education                        |
| Additional Info                     | Assets                                           | Continuing Education             |
| □ Valuation Calc                    | ✓ Licensed Professionals ( <u>Select</u> )       | Examination                      |
| UWorkflow Task Specific Information | Contact (Select)                                 | Record Comments                  |
| Status or New Status:Select         | Document                                         | Activities                       |
| Status History                      | Preserve Dates                                   |                                  |

5. A new record will be created with a NEW RECORD NUMBER, it will include the copied pieces from the original voided record - open the new record from the record list. You will need to manually add the fees - fees don't automate when created through a clone/copy - Fee tab, select ADD, and add the fees for the items/services they are purchasing the permit for.

| 547-22-000092-MECH O | STATUS                                                                       | LOCA   |
|----------------------|------------------------------------------------------------------------------|--------|
|                      | > 05/05/2022 by Stacey Thias                                                 | > 32   |
|                      |                                                                              | М      |
| Expiration Date      | Menu ~ Add Delete Void Invoice                                               | ReCalc |
| Fees (0)             | Fee Calc. Factor:     Job Value(Contractor)\$0.00 ~     Fee Total     \$0.00 |        |
| Fee History (0)      | 0 record(s) found.                                                           |        |
| Inspections (0)      |                                                                              |        |

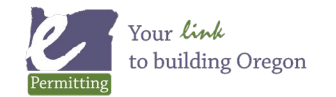

6. Once the fees are added on the new record, invoice them so they can be paid.

| Expiration Date | Menu - Add Undo Delete Void                                        | Invoice ReCa | lic Help  |         |        |             |
|-----------------|--------------------------------------------------------------------|--------------|-----------|---------|--------|-------------|
| Fees (5)        | ee Calc. Factor: Job Value(Contractor)\$0.00 V<br>Showing 1-5 of 5 | \$146.25     |           |         |        |             |
| Fee History (5) | Fee Item                                                           | Qty          | Unit      | Fees    | Status | Balance Due |
| Increations (0) | Air conditioner                                                    | 1            | Ea        | \$56.00 | NEW    | \$56.00     |
| inspections (0) | Attic/crawl space fans                                             | 1            | Ea        | \$28.00 | NEW    | \$28.00     |
| Owner (1)       | Clothes dryer exhaust                                              | 1            | Ea        | \$41.00 | NEW    | \$41.00     |
| Parcel (1)      | Technology Fee                                                     | 125          | Automatic | \$6.25  | NEW    | \$6.25      |
| Payment         | State of Oregon Surcharge - Mech (12% of applicable fees)          | 125          | Ea        | \$15.00 | NEW    | \$15.00     |

7. You will also need to add/edit the Description of Work and other ASI (application specific information). These are required fields that will need to be filled in in order to be able to issue the permit.

| Consolidated Record Activities (1)             | Menu - Save Rese                           | t Summary View                                           |
|------------------------------------------------|--------------------------------------------|----------------------------------------------------------|
| Contacts (2)                                   | 0                                          |                                                          |
| 01-Residential Mechanical                      | PERMIT INFORMATION                         |                                                          |
| 02-Post Disaster                               | 547-22-000092-MECH App Sub                 | mitted                                                   |
| Custom Tables (2)                              | IVR Reference Number<br>547099722556       | Generated by Cloning<br>Yes ~                            |
| Description of<br>Work/Copy<br>Recs(Unrelated) | Project Name                               |                                                          |
| Documents (0)                                  | Description of West                        |                                                          |
| Expiration Date                                | New conditioner, attic fan, and clothes dr | yer vent.                                                |
| Fees (5)                                       |                                            |                                                          |
| Fee History (5)                                | check spelling                             |                                                          |
|                                                |                                            |                                                          |
| Consolidated Record<br>Activities (1)          | Î Save                                     | Reset Help                                               |
| Contacts (2)                                   | GENERAL                                    | INFORMATION                                              |
| 01-Residential<br>Mechanical                   | Category of<br>Single Fam                  | f Construction * Type of Work *<br>hily Dwelling ~ New ~ |

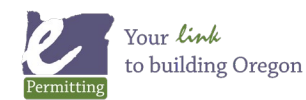

8. Now return to original voided record, go to the Fee tab, checkbox all the fees on the record and click the Void button.

| Documents (4)                  | Menu - Add Delete Void Invo                                                     |  |  |  |
|--------------------------------|---------------------------------------------------------------------------------|--|--|--|
| Expiration Date                | Fee Calc. Factor: Job Value(Contractor)\$15,500.00 ✔ Fee Total Showing 1-4 of 4 |  |  |  |
| Fees (4)                       | Fee Item                                                                        |  |  |  |
| Fee History (5)                | Structural plan review fee                                                      |  |  |  |
| Structural building permit fee |                                                                                 |  |  |  |
| Inspections (0)                | Technology Fee                                                                  |  |  |  |
| Owner (1)                      | State of Oregon Surcharge - Bldg (12% of applicable fees)                       |  |  |  |

9. Voiding the original fees to credit will release the monies paid on them. Select a void reason and you should now see an unapplied credit for the full amount of the paid fees.

| Void Fee Ite               | m               |                        |                                                          |              |                               | C |
|----------------------------|-----------------|------------------------|----------------------------------------------------------|--------------|-------------------------------|---|
| Menu ~                     | Submit          | Reset                  | Cancel                                                   | Help         |                               |   |
| Reason<br>Other - please p | orovide comme⊨* | Cor<br>Fe<br>00<br>che | nments<br>es paid on an inco<br>0092-MECH<br>ck spelling | rrect record | t type, new record is 547-22- |   |

10. Once done with the void of fees, go to the newly created record, go to the Payment tab - select the Fund Transfer button, this will open a search screen.

| Pay | Apply | Refund | Void | Generate Receipt | Fund Transfer |
|-----|-------|--------|------|------------------|---------------|

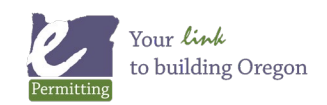

11. In the search screen, enter the original record number, then click Submit.

| Fees (18)         | Menu v Submit Reset Cancel Help                                                |
|-------------------|--------------------------------------------------------------------------------|
| Fee History (20)  | FILTER BY MODULE<br>Module Name                                                |
| Inspections (0)   | Select V                                                                       |
| Owner (1)         | SEARCH BY ADDRESS SEARCH BY ADDRESS<br>Street # Street Name Unit #             |
| Parcel (1)        |                                                                                |
| Payment           | SEARCH BY PARCEL: (To search by parcel attribute - scroll to botto<br>Parcel # |
| Payment History   | SEARCH BY RECORD INFORMATION<br>Record Number IVR Reference # Status           |
| Professionals (1) | 547-22-000085-STRSelect-                                                       |

12. This will pull up the original record, click the checkbox and click Select.

| Menu - Select     | Search Cancel Help     |        |             |
|-------------------|------------------------|--------|-------------|
| Permit Number     | Record Type            | Number | Street Name |
| 547-22-000085-STR | Residential Structural | 320    | EDMUND      |

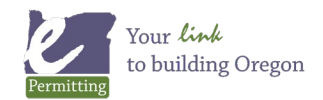

13. You will then be asked how much you want to transfer, assuming you want to transfer the full amount, enter that amount in the Transfer Amount field, then Submit. Now the voided record is a done deal. Note, if for any reason you do not need the full amount to pay fees on the new record, then only transfer the amount needed and refund the remaining unapplied balance on the original record or transfer it to any other related record with an outstanding balance.

| Menu 🗸                                     | Submit | Reset Cancel | Help                      |
|--------------------------------------------|--------|--------------|---------------------------|
| Application<br>547-22-000085-STR<br>Method |        | Transfer Amo | Available Amo<br>\$668.37 |
| Fund Transfer                              |        | ◆ 668.37     |                           |
| Comment                                    |        |              |                           |
| check spelling                             |        |              | 11                        |

14. With the new record opened, go to Payment tab - you will now see the transferred monies showing as an unapplied Fund Transfer payment - checkbox that payment in the Transactions section, select the Apply button.

| Fees (18)         | Pay Apply              | Refund               | Void               | Generate F        | Receipt     | Fund Trar   | nsfer  | Reports  | ~ He          | alp    |
|-------------------|------------------------|----------------------|--------------------|-------------------|-------------|-------------|--------|----------|---------------|--------|
| Fee History (20)  | Fund transfer complete | d successfully.      |                    |                   |             |             |        |          |               |        |
| Inspections (0)   | Total Invoice Amount:  | \$808.47<br>\$668.37 | Termina<br>Cashiel | al #:<br>r ID: ST | HIAS        |             |        |          |               |        |
| Owner (1)         | Amount Not Applied:    | \$140.10<br>\$668.37 | Date:              | 05/               | 31/2022     |             |        |          |               |        |
| Parcel (1)        | Invoices               |                      | Amount             |                   | F           | aid in Full |        |          | Balance       | •      |
| Payment           | 4028                   |                      | \$146.25           |                   | I           | N           |        |          | \$125.0       | 0      |
| Payment History   | 4037                   |                      | (\$15.00)          |                   |             |             |        |          | \$0.00        |        |
| , ,               | 4038                   |                      | (\$6.25)           |                   |             |             |        |          | \$0.00        |        |
| Professionals (1) | 4039                   |                      | \$683.47           |                   | , i         | Ν           |        |          | \$683.4       | 7      |
| Record Status     | Transactions           |                      |                    |                   |             |             |        |          |               |        |
| Related Records   | Transaction Code       | Transactions         | Method             | Receipt #         | Not Applied | Amount      | Status | Received | Trust Account | t ID ( |
| Set (0)           |                        | Fund Transfer        | Fund Transfer      | 3746              | \$668.37    | \$668.37    | Paid   |          |               |        |

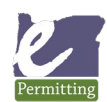

Last modified: April 14, 2023

15. Once you initiate applying this credit, you will see a list of all the record fees displayed, enter the amount outstanding for each fee that you wish to pay. If you do not have enough from the transfer to cover all the new fees - make sure to apply a portion of the transferred monies to fully pay the State surcharge first so you do not put your State Surcharge out of balance, then use the remainder to pay as much as you can on the remaining fees, and collect the difference still outstanding from the customer.

| Menu v Submit Full Pay Reset Cancel Help |          |              |                                                             |     |         |        |         |       |  |
|------------------------------------------|----------|--------------|-------------------------------------------------------------|-----|---------|--------|---------|-------|--|
| Amount Not Applied: \$668.37             |          |              |                                                             |     |         |        |         |       |  |
| 4028                                     | STANDARD | B_MECH_620   | Clothes dryer exhaust                                       | 1   | \$41.00 | \$0.00 | \$41.00 | 41.00 |  |
| 4028                                     | STANDARD | B_MECH_550   | Attic/crawl space fans                                      | 1   | \$28.00 | \$0.00 | \$28.00 | 28.00 |  |
| 4028                                     | STANDARD | B_MECH_500   | Air conditioner                                             | 1   | \$56.00 | \$0.00 | \$56.00 | 56.00 |  |
| 4039                                     | STANDARD | B_MECH_690   | Gas or wood fireplace/insert                                | 1   | \$41.00 | \$0.00 | \$41.00 | 41.00 |  |
| 4039                                     | STANDARD | B_MECH_700   | Gas fuel piping outlets                                     | 1   | \$23.00 | \$0.00 | \$23.00 | 23.00 |  |
| 4039                                     | STANDARD | B_MECH_710   | Heat pump                                                   | 1   | \$73.00 | \$0.00 | \$73.00 | 73.00 |  |
| 4039                                     | STANDARD | B_MECH_720   | Hood served by mechanical exhaust, including ducts for hood | 1   | \$41.00 | \$0.00 | \$41.00 | 41.00 |  |
|                                          | STANDARD | B_ST_SRCHGME | State of Oregon Surcharge - Mech (12% of applicable fees)   | 691 | \$82.92 | \$0.00 | \$82.92 | 82.92 |  |

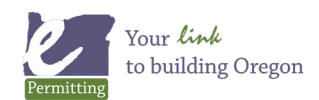